## Archive a Family Account

Last Modified on 02/26/2025 8:50 am EST

To archive a Family Account, children in the family must first bedropped from all classes they are enrolled in. Dropping a child from a class can be done in a few ways:

- Drop a child directly on the Openings Over Time page.
- Drop a child from the Enrollments tab on a child's details page.
- Drop a child from a Class from the Programs & Classes > Enrollment tab.

```
Expand/Collapse All
```

## Archive a Family

After all children in a family are dropped from classes, follow these steps to archive the family:

- 1. Go to Family Accounts (left menu) > Profiles card > View # Active Family Accounts or use Search at the top of the page to locate a family.
- 2. Locate and click the family name. The family will be listed a**snactive** because no children are enrolled in classes.
- 3. Click the **Actions** menu **Actions > Archive** from any tab in the Family Account.

| 967908 > Family Account            |               |       |                            |
|------------------------------------|---------------|-------|----------------------------|
| Preston                            |               |       | 📌 Actions 🔻                |
| DETAILS BILLING TRANSACTIONS INVOI | CES AUDIT LOG | NOTES | Add Note To Family Account |
| INACTIVE                           |               |       | Account Name               |
| . 🧶 : 💽                            |               |       | \$ Add Billing Profile     |
|                                    |               |       | Add Child                  |
| Children (1)                       |               |       | S Add Contact              |
|                                    |               | 4     | Add Credit                 |
| Jarvis Preston                     |               |       | l≛ Add Fee                 |
|                                    |               | •     | →) Enroll                  |
| 凿 11 years 3 months 5 days         |               |       | Generate Statement         |
| NOVEMBER 12, 2013                  |               | 1     | Payment                    |
| Shaunta Preston<br>Mother          |               | E     | Si Assign to Site          |
|                                    |               | (     | Archive                    |
|                                    |               |       |                            |

4. Type **ARCHIVE** in the field and click the **Archive** button.

Once a family is archived, delete any bookmarked links to their account in your browser to avoid potential errors.

## **Reinstate a Family Account**

There may be instances when a Family Account was archived, and you would like to reinstate the account.

- 1. Go to Settings (left menu) > Site Settings card > View Details.
- 2. Click the Actions menu Actions > Archived family accounts.

| 967908<br>Sci | > Site > Site Details<br>ence Kids (Southside)          |   | Actions 🗸                                                                                           |
|---------------|---------------------------------------------------------|---|----------------------------------------------------------------------------------------------------|
| DET           | AILS SCHEDULES SPACES                                   |   | Archived family accounts                                                                            |
| <u>ا</u>      | Science Kids (Southside)<br>Site Name<br>208<br>Site ID |   | <ul> <li>Create a schedule</li> <li>Create a space</li> <li>Import Schedules from a Site</li> </ul> |
|               | Address                                                 |   | Delete                                                                                              |
| 67            | 10961 Burnt Mill Rd.<br>Jacksonville, FL 32256          | 2 |                                                                                                    |
|               |                                                         |   |                                                                                                    |

3. Select the card for the family you want to reinstate to open the Family Account page.

| 967908 > 208 > Archived Family Accounts Science Kids (Southside) |                |       |          |                    |  |  |  |
|------------------------------------------------------------------|----------------|-------|----------|--------------------|--|--|--|
| Name: A-Z 🔹                                                      | $\diamondsuit$ |       |          |                    |  |  |  |
| DuPointe                                                         | ARCHIVED >     | Myers | ARCHIVED | Preston ARCHIVED > |  |  |  |

- 4. Click the Actions menu ← Actions → > Reinstate.
  - You will see a confirmation message in the upper right letting you know the account has been reinstated.
  - The family's account is immediately moved to Family Accounts (left menu) > Profiles card
     > View # Active Family Accounts > Family Account page.
  - The family will be listed as **Inactive** because the child in the account is not enrolled in any classes.

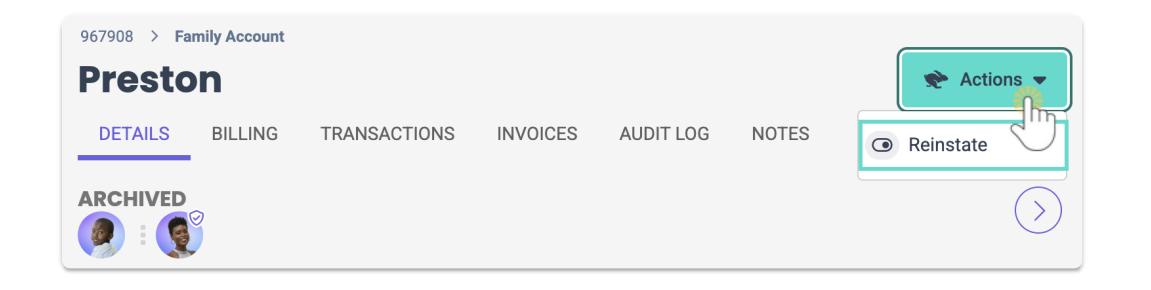